000

## このPDFの使い方

●各ページの右上に、「戻るボタン 🔁 」「目次ボタン CONTENTS 」「ナビゲーションボタン 🛽 🕨 」を設定しています。

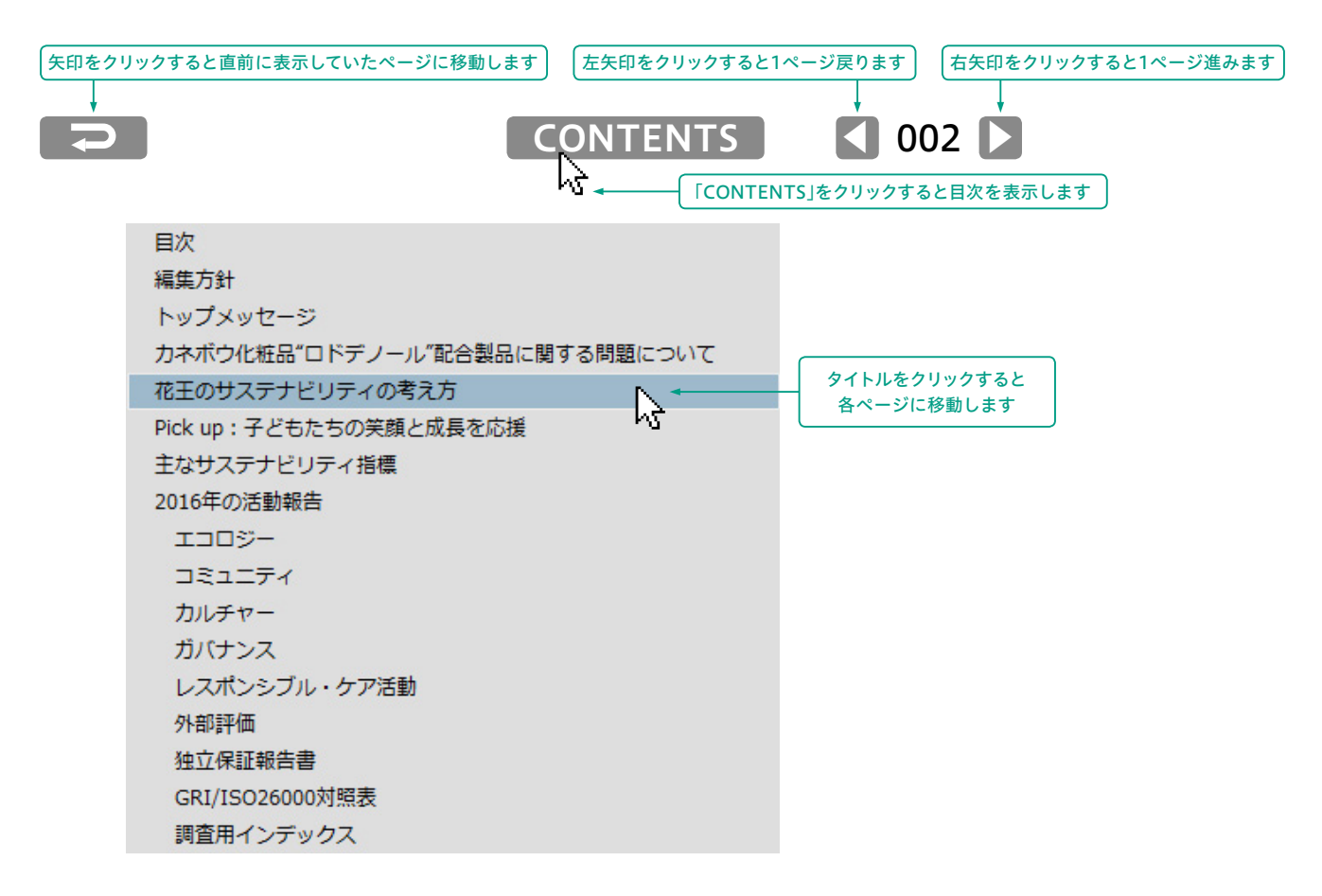

●本文中に→マーク/ Web マークでリンクを設定しています。 クリックすると該当ページ・該当ウェブページへ移動します。